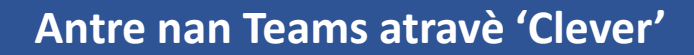

## **Miami Dade County Public Schools**

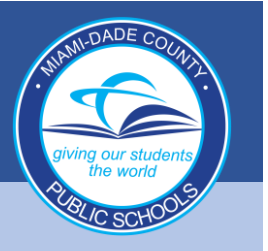

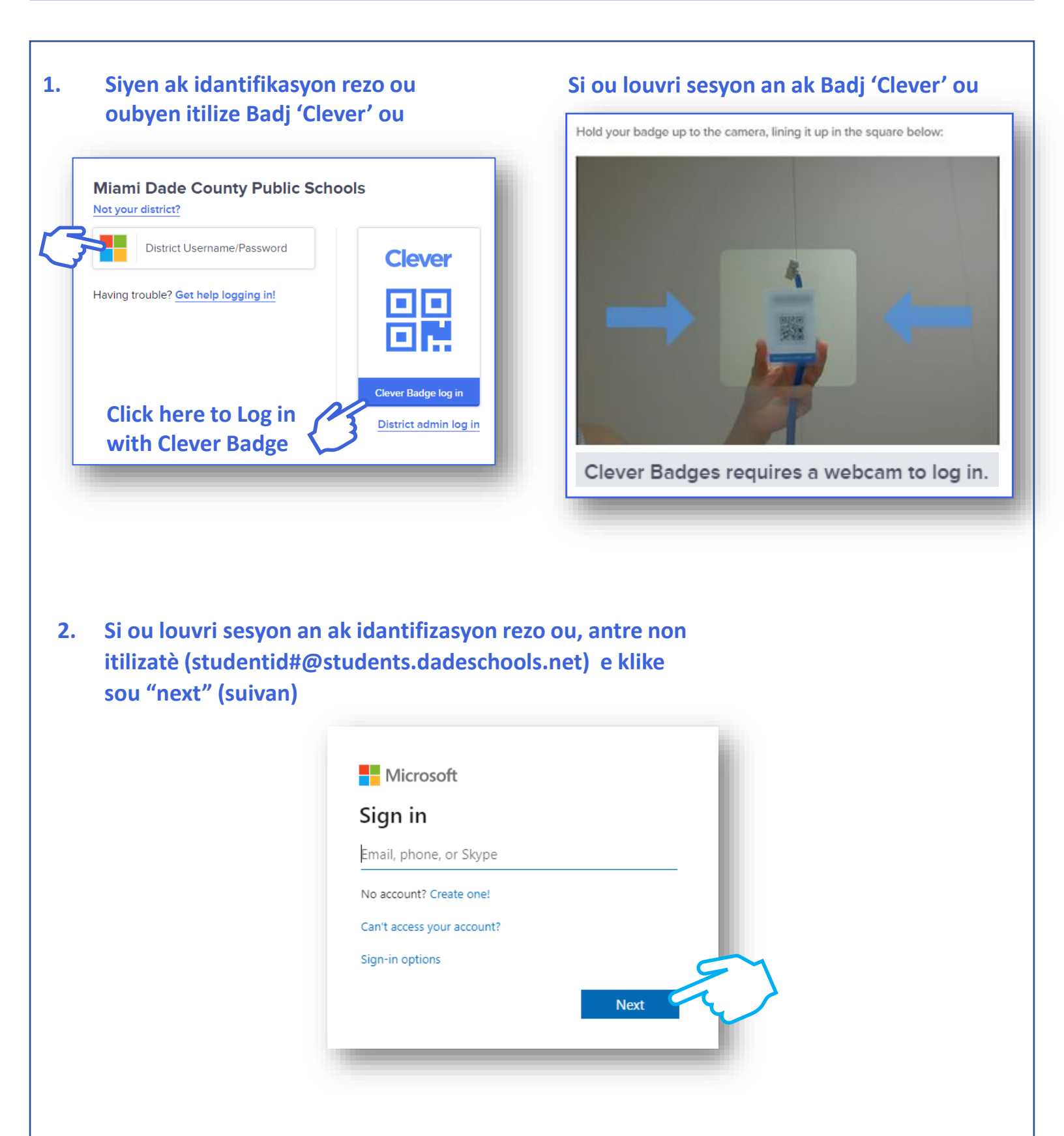

## **Miami Dade County Public Schools**

3.

4.

Links

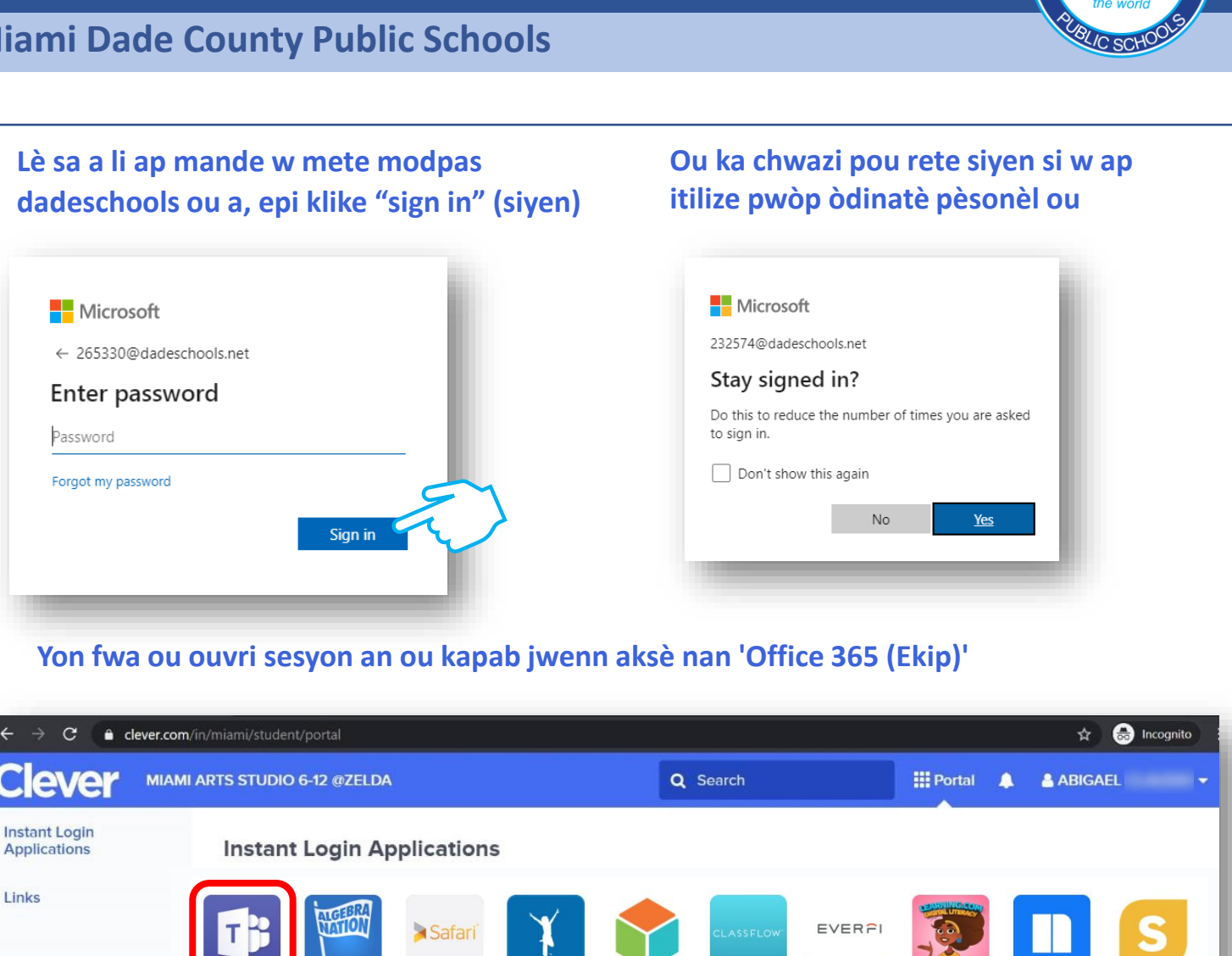

EVERFI

BrainPOP ELL

Reflex -- Pilot

Vista Higher Learning

BrainPOP Jr

ClassFlov

Vocabulary.com

Klike sou bouton 'Teams' nan 'Clever' ouvè 'Office365'. Pou ouvri 'Teams', klike sou bouton 'Teams' nan.

BrainPOP

PowerMyLearning

QuaverMusic.com

Safari for Schools

EasyBridge

Savvas EasyBridge (formerly Pe.

SAVVAS SAVVAS

Algebra Nation

my

mvON

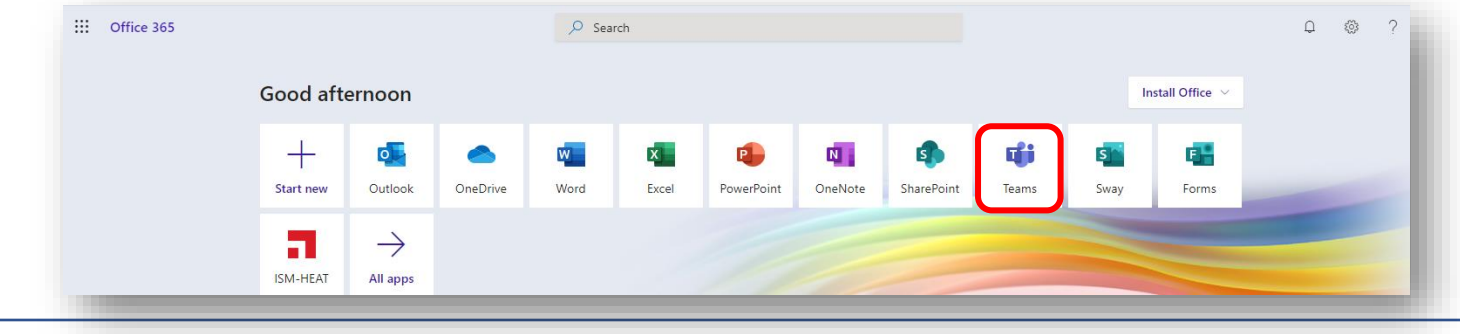